# ATL: ACTIVE TEMPLATE LIBRARY KRÓTKI WSTĘP DO PROGRAMOWANIA

Biblioteka ATL, rozprowadzana wraz z pakietem Visual Studio/C++, jest przeznaczona do tworzenia modułów COM. W porównaniu z MFC oferuje nie tylko większe możliwości w tym zakresie, ale przede wszystkim gwarantuje znacznie mniejsze rozmiary skompilowanych modułów – co jest niezwykle istotne, szczególnie w przypadku tworzenia kontrolek ActiveX przeznaczonych do instalowania przez Internet.

Podobnie, jak w przypadku MFC, dogłębne poznanie biblioteki ATL wymaga długiego przygotowania. Jednak proste, ale funkcjonalne moduły można tworzyć znając jedynie najważniejsze elementy tej biblioteki.

Tworzone w oparciu o ATL klasy komponentów zapewniają obsługę standardowych interfejsów COM. Najprostszy z nich, zwany *prostym obiektem (simple object)* obsługuje interfejsy *IUnknown* i *IClassFactory*, tak więc programista nie musi (na ogół) dbać o ich implementację.

## TWORZENIE MODUŁÓW SERWERA COM

Utworzenie modułu serwera COM wymaga wybrania opcji *File/New* i wskazania *ATL COM Wizard* jako typu projektu. W kolejnym oknie ustala się m.in. typ serwera (wewnątrzprocesowy – DLL lub zewnątrzproceoswy – EXE). Po zatwierdzeniu otrzymujemy szkieletowy moduł DLL lub EXE, wraz z typowymi elementami implementacji (np. w przypadku DLL funkcjami *DllGetClassObject, DllCanUnloadNow, DllRegisterServer* i *DllUnregisterServer*). Moduł ten nie zawiera początkowo żadnych klas. Poniżej przedstawiono sposób implementacji dwóch prostych klas COM.

## TWORZENIE PROSTYCH KOMPONENTÓW – LICZNIK ZWYKŁY

Klasy komponentów tworzy się za pomocą narzędzia dostępnego w menu poprzez *Insert/New ATL Object*. Następnie, korzystając z narzędzia *Class View* można wprowadzać metody i właściwości.

Poniżej przedstawiono szczegółowy przepis na stworzenie prostej klasy komponentów implementujących licznik zliczający w górę:

- 1. Utwórz nowy projekt (*File/New*) wybierając pozycję *ATL COM AppWizard*. Przyjmij domyślne ustawienia kreatora (powstanie moduł DLL).
- 2. Wprowadź nowy obiekt (właściwie: klasę): wybierz opcję Insert/New ATL Object.
- 3. Gdy na ekranie pojawi się okno ATL Object Wizard, wybierz pozycję Objects i kliknij ikonę Simple Object, a następnie naciśnij przycisk Next.
- 4. Wpisz w pole tekstowe *Short Name* nazwę tworzonego komponentu. Kliknij OK. W tym momencie mamy już utworzoną klasę komponentu. Oznacza to miedzy innymi, że zaimplementowany jest już interfejs *IUnknown*, *IFactoryClass* oraz *IDispatch* (utworzona klasa ma interfejs podwójny (dual) – o czym zadecydowało jedno z ustawień w kreatorze).
- 5. W obszarze *ClassView* wybierz utworzony dopiero co interfejs i wybierz w menu kontekstowym *Add Method*.
- 6. W oknie dialogowym utwórz metodę *Inc* bezparametrową. Powtórz operację dla metody *Reset*.
- 7. Ponownie korzystając z *ClassView* utwórz właściwość *Value*. Określ dla niej typ *long* i wyłącz zaznaczenie pola *Put Function* (w ten sposób utworzymy właściwość tylko do odczytu).
- 8. W obszarze *ClassView* wybierz klasę implementującą interfejs i wybierz opcję *Add Member Variable*. Dodaj zmienną składową *long m\_val*.
- 9. Dodaj inicjalizację zmiennej w konstruktorze:  $m_val = 0$ ;
- 10. W pliku implementacyjnym uzupełnij implementację metod (należy dodać tylko wyróżnione linijki, pozostała część kodu jest wygenerowana automatycznie.):

| STDMETHODIMP CCounter::Inc() { | STDMETHODIMP CCounter::Reset() { | STDMETHODIMP<br>CCounter::get_Value(long *pVal)<br>{ |
|--------------------------------|----------------------------------|------------------------------------------------------|
| m_val++;                       | m_val = 0;                       | *pVal = m_val;                                       |
| return S_OK;                   | return S_OK; }                   | return S_OK;                                         |

W tym momencie klasa jest już gotowa do użycia. Można ją przetestować na przykład za pomocą niewielkiego programu w *Visual Basicu*.

### TWORZENIE KOMPONENTÓW GENERUJĄCYCH ZDARZENIA – LICZNIK WSTECZ

Zdarzenia są generowane za pośrednictwem interfejsu punktu połączenia *IConnectionPoint*. Poniżej przedstawiono klasę liczników zliczających w dół, wysyłających sygnał po osiągnięciu zera:

- 1. Utwórz projekt podobnie, jak w przypadku poprzedniej klasy. Możesz też utworzyć nową klasę w ramach tego samego modułu i projektu.
- 2. Utwórz klasę liczników wstecz bazując na szablonie *Simple Object*. Uwaga: w kreatorze obiektów COM przejdź do zakładki *Attributes* i wskaż opcję *Support Connection Points*. Możesz też zaznaczyć opcję *Support ISupportErrorInfo*.
- 3. Utwórz metodę Dec oraz właściwość Value (tym razem do odczytu i zapisu).
- 4. Tak, jak poprzednio, utwórz zmienną *m\_val*, w której przechowywana będzie wartość atrybutu *Value*. Zainicjalizuj ją w konstruktorze.
- 5. Stwórz implementację funkcji składowych:

| STDMETHODIMP CCounter::Dec() | STDMETHODIMP<br>CCounter::get_Value(long *pVal) | STDMETHODIMP CCoun-<br>ter::put_Value(long newVal) |
|------------------------------|-------------------------------------------------|----------------------------------------------------|
| {<br>m_val;<br>return S OK:  | {     *pVal = m_val;     return S_OK;           | {<br><b>m_val = newVal;</b><br>return S OK:        |
| }                            | }                                               | }                                                  |

Utworzona klasa przypomina podstawową klasę liczników. Obecnie dodamy obsługę IConnectionPoint.

- 6. Odnajdź w ClassView pozycję odpowiadającą interfejsowi połączeń, np. \_ICounterEvents.
- 7. Za pomocą menu kontekstowego i opcji (uwaga!) AddMethod dodaj zdarzenie Zero. Return type ustaw na void.
- 8. Skompiluj projekt. Następny punkt będzie realizowany w oparciu o utworzoną podczas tej kompilacji bibliotekę typów<sup>\*</sup>.
- 9. Uruchom implementację punktu połączeń: w tym celu w *ClassView* zaznacz nazwę klasy liczników i wybierz opcję *Implement Connection Point*. Zaznacz wyświetloną w okienku nazwę interfejsu. Ten krok należy powtórzyć za każdym razem, gdy doda się nowe zdarzenie.

W tym momencie zostanie stworzona implementacja dla klasy połączenia (zob. plik \*CP.H). W klasie tej dostępna jest metoda *Fire\_Zero* wyzwalająca zdarzenie. Uwaga – zdarzenia należy interpretować jako wywołania interfejsu, który zaimplementowany jest po stronie klienta.

10. Zmień stosownie funkcję Dec:

```
STDMETHODIMP CCounter::Dec()
{
    m_val--;
    if (!m_val) Fire_Zero();
        return S_OK;
}
```

```
}
```

11. Jeżeli w p. 2 włączono opcję *Support ISupportErrorInfo*, możesz uruchomić mechanizm diagnostyki błędów, wprowadzając nastepującą linijkę kodu na początku metody *Dec*:

```
STDMETHODIMP CCounter::Dec()
{    if (m_val <= 0) return Error("Próba zejścia poniżej zera!");</pre>
```

Wypróbuj klasę za pomocą prostego programu klienckiego.

#### PROPOZYCJE ZADAŃ DO WYKONANIA W RAMACH ZAJĘĆ LABORATORYJNYCH

- 1. Utworzyć prostą klasę komponentów.
- 2. Utworzyć klasę komponentów wysyłających zdarzenia.
- 3. W oparciu o szablon *Full Control* dostępny w pozycji *Controls* po wybraniu opcji *Insert/New ATL Object* stworzyć projekt kontrolki *ActiveX*. Kontrolka powinna implementować metody, właściwości i generować zdarzenia. Zaimplementować też co najmniej jedną spośród *Stock properties*.

**Uwaga!** Określenie wyglądu kontrolki wymaga przepisania metody *OnDraw*. Po zmianie wartości atrybutu, który ma wpływ na wygląd kontrolki, należy odświeżyć widok wysyłając *FireViewChange()*.

Aby dodać do kontroli funkcje obsługujące komunikaty Windows należy zastosować *CallView* i wybrać opcję *Add Windows Message Handler*...

<sup>\*</sup> Niektóre wersje Visual Studio błędnie rozpoznają identyfikator *IID\_I???Events* jako niezdefiniowany. Należy go wówczas ręcznie zamienić na *DIID\_I???Events*.